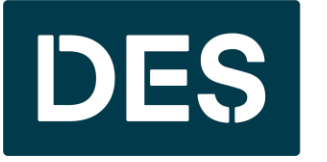

Washington State DEPARTMENT OF ENTERPRISE SERVICES

## Public Works Online Bidding for Consultants

### HOUSEKEEPING ITEMS

- We disabled everyone's mic and encourage you to ask questions via the Teams chat.
- Click the chat icon found at the top of the screen, type your message and then either click enter or click the send icon.
- We have someone monitoring the chat and will respond to your question as soon as its feasible.
- This presentation is also being recorded so that we can share it when/if needed.

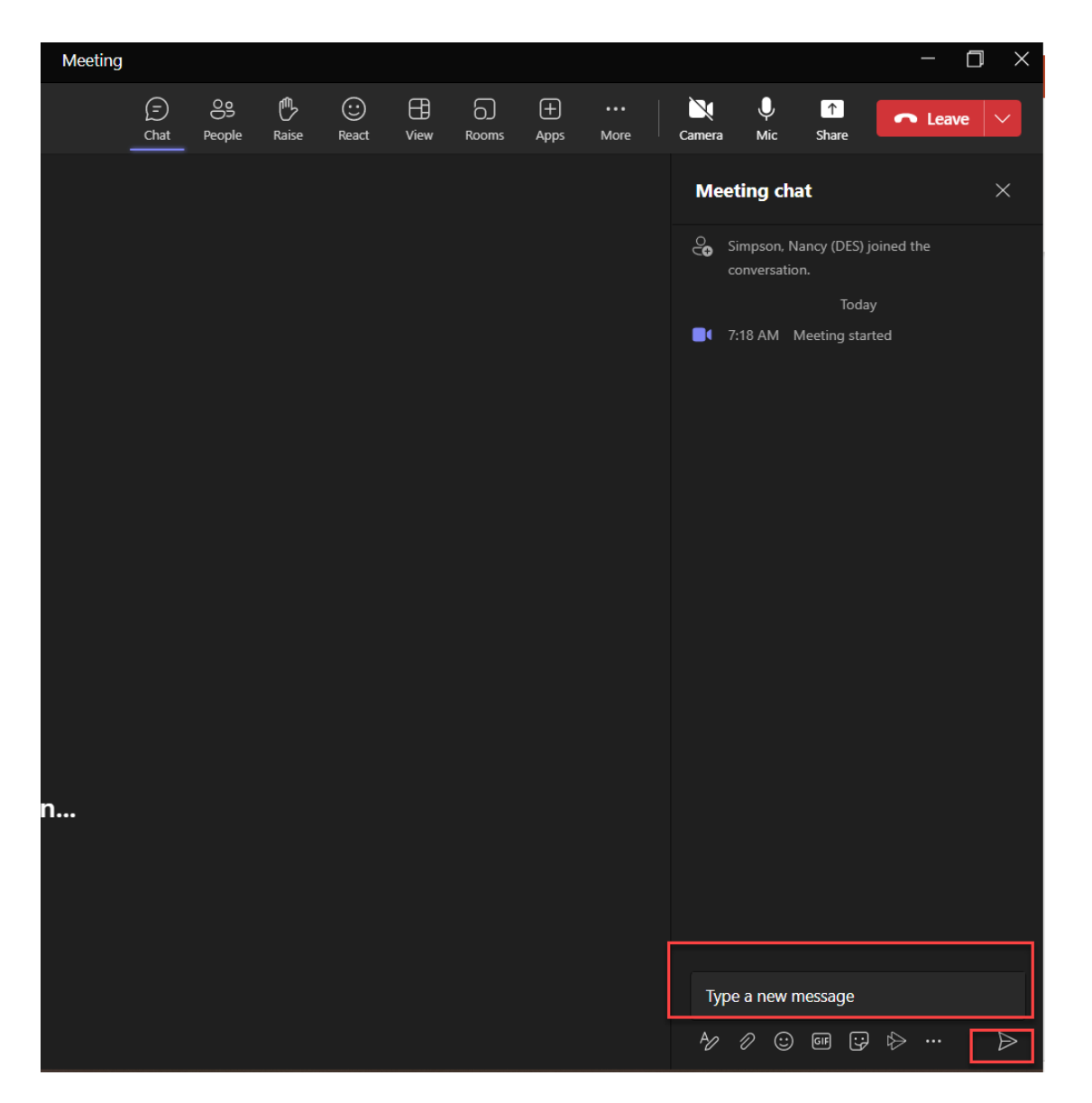

#### TOPICS COVERED TODAY

- Overview of what is happening
- Implementation timeline and phases
- Updated bidder documentation
- Consultant role in Bonfire
- Demo of the DES Public Procurement Portal (Bonfire)
- Demo of Bonfire vendor registration process
- Demo of a Bonfire Online Construction Bidding Project

### WHAT IS HAPPENING

- DES has partnered with Bonfire Interactive to create a new online bidding portal that will allow you to electronically submit bids and proposals to the Department of Enterprise Services (DES) and receive additional notifications of business opportunities.
- Once DES implements Bonfire, we will no longer accept in person public works bids or solicitations, and all vendors must go through the online portal.
- Bonfire does not replace WEBS or B2Gnow or change how you currently receive notifications of DES bidding opportunities. DES will continue to post bids on WEBS per current RCW's.

### IMPLEMENTATION TIMELINE

We will phase the Bonfire implementation by solicitation type on the following dates:

- ➢ Phase one: Oct. 1, 2023
  - ✓ Contractor Bidding
- Phase two: TBD and will continue to use existing process (no online submissions).
  - □ Consultant Selections
  - Design Build (Progressive DB)
  - GC/CM

  - □ Small Works Roster

## UPDATED BIDDER DOCUMENTATION

- As of October 1<sup>st</sup>, the des.wa.gov website has been updated with the new bidder documentation for your review and download.
  - <u>Home</u> > <u>Services</u> > <u>Facilities and Leasing Management</u>
- These documents will also be available as supporting documentation within Bonfire and you can still access all documents through the Plan Centers.
- We have training guides available to help you navigate registering as a Vendor and submitting bids. In Bonfire if you click the question mark icon, there are support articles and videos for many different

topics.

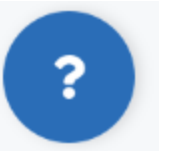

## CONSULTANT ROLE IN BONFIRE

- Consultants will have an Observer role in Bonfire.
  - The Project Observer user role provides assigned users with full readonly permissions to all aspects of a specific Project Draft or a Published Project, including access to view the given Project's configuration, completed submissions & scores (after the Project has closed), and Project-level reporting (such as access to view/download a Project's Document Takers list). Project Observers do not have permissions to edit the project or its configuration.
- Observers will receive a Bonfire generated email notifying them they have been assigned to a project. The email will contain a link to access the project.
- You are not required to access Bonfire as an observer, but it is an opportunity to view the project and submittal information.

# DES PUBLIC PROCUREMENT PORTAL

#### DES PROCUREMENT PORTAL

The link to the DES Procurement Portal (deswa.bonfirehub.com) will be included in WEBS posting, Daily Journal of Commerce (DJC) advertisement, and des.wa.gov (<u>Home</u> > <u>Services</u> > <u>Facilities and</u> <u>Leasing Management</u> > Construction (For Contractor)). Once you register in Bonfire, you will also be able to receive system generated solicitation emails for open projects in your selected region.

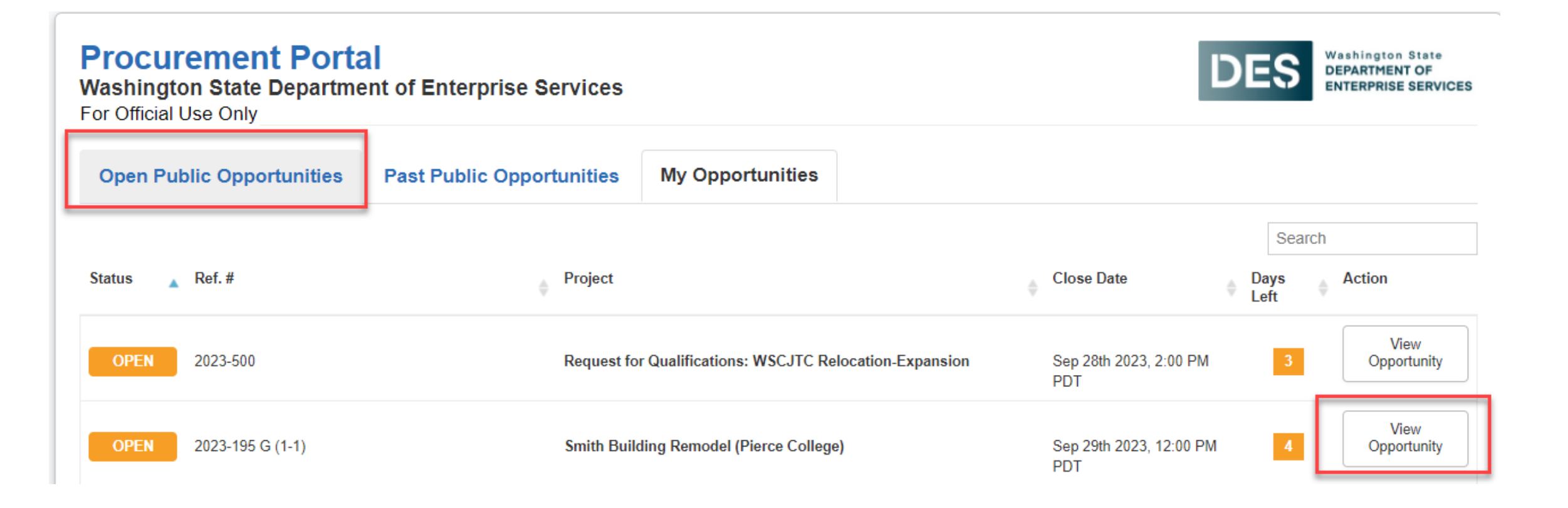

#### PAST PROCUREMENT OPPORTUNITIES

You can also view past public opportunities within the same site by clicking on the Past Public Opportunities tab. Since we aren't using Bonfire for online bidding until after October 1<sup>st</sup>, you won't see any past public opportunities here until later down the road.

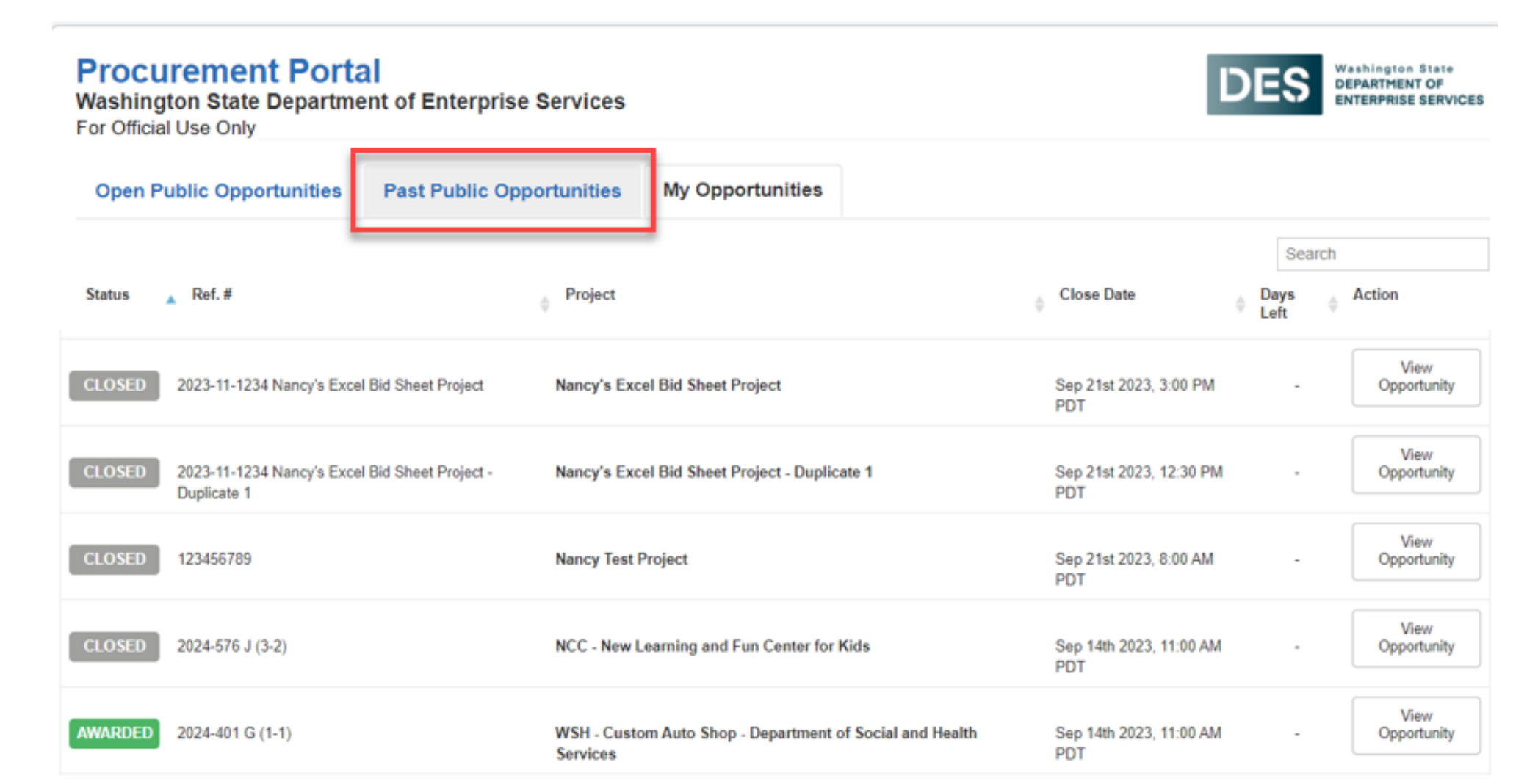

#### **PROJECT DETAILS**

When you click on View Opportunity, you will see key information in the Project Details section such as the project's Open Date, the Questions Due Date, the project Closing Date, Contact Information, and Project Description.

| Project Details                                            |       |      |      |     |     |      |     |
|------------------------------------------------------------|-------|------|------|-----|-----|------|-----|
| Project: Smith Building Remodel (Pierce College)           | Septe | mber | 2023 |     |     | prev | nex |
| <b>Ref. #:</b> 2023-195 G (1-1)                            | Sun   | Mon  | Tue  | Wed | Thu | Fri  | Sa  |
|                                                            | 27    | 28   | 29   | 30  | 31  | 1    |     |
| Type: RFB                                                  | OPEN  |      | -    | 0   | 7   | 0    |     |
| Status: OPEN                                               | OPEN  | 4    | 5    | 6   | 1   | 8    |     |
|                                                            | 10    | 11   | 12   | 13  | 14  | 15   |     |
| Open Date: Aug 24th 2023, 2:00 PM PDT                      | OPEN  |      |      |     |     |      |     |
|                                                            | 17    | 18   | 19   | 20  | 21  | 22   |     |
| Questions Due Date: Never Ask a question                   | OPEN  |      |      |     |     |      |     |
|                                                            | 24    | 25   | 26   | 27  | 28  | 29   |     |
| Contact Information: Kevin Barber, kevin.barber@des.wa.gov | OFEN  |      |      |     |     |      |     |
| Close Date: Sep 29th 2023, 12:00 PM PDT                    |       |      |      |     |     |      |     |
|                                                            |       |      |      |     |     |      |     |

#### **IMPORTANT EVENTS**

Deadlines and additional events (if applicable) will fall under **Important Events** section such as the open date, questions due date, walkthroughs, close date, etc.

| Important Events:     |                    |                                                    |                             |               |
|-----------------------|--------------------|----------------------------------------------------|-----------------------------|---------------|
|                       |                    |                                                    |                             | Search        |
| Status 🔺 Event Name   | Location           | Description                                        | Dates                       | 🔺 Mandatory 🍦 |
| ONGOING Open Date     | Online Portal      | Posting date for the Opportunity                   | Aug 24th 2023, 2:00 PM PDT  | N/A           |
| ONGOING Questions Due | Date Online Portal | The Q and A Period for this Opportunity is Ongoing | Never                       | N/A           |
| UPCOMING Close Date   | Online Portal      | Deadline for Submissions                           | Sep 29th 2023, 12:00 PM PDT | N/A           |

#### COMMODITY CODES

# The **Commodity Codes** section displays the commodity codes that are associated with this opportunity.

| 00000  | odity Codes:                                                                                                    |
|--------|----------------------------------------------------------------------------------------------------|
| NIGP 9 | I Construction Services, Trade (New Construction)                                                                  |
| NIGP 9 | 1427 Carpentry                                                                                                    |
| NIGP 9 | 1428 Cleaning, Interior and Exterior, New Construction                                                             |
| NIGP 9 | 1429 Communication Systems, Including Infrastructure                                                               |
| NIGP 9 | 1430 Concrete                                                                                                    |
| NIGP 9 | 1431 Composites                                                                                                    |
| NIGP 9 | 1438 Electrical                                                                                                    |
| NIGP 9 | 1439 Facility Fuel Systems                                                                                         |
| NIGP 9 | 1444 Flooring                                                                                                    |
| NIGP 9 | 1447 Glass and Glazing                                                                                             |
| NIGP 9 | 1450 Heating, Ventilating and Air Conditioning (HVAC)                                                              |
| NIGP 9 | Insulation                                                                                                    |
| NIGP 9 | Masonry                                                                                                    |
| NIGP 9 | 1457 Metal Work                                                                                                    |
| NIGP 9 | Metal Work, Miscellaneous Metals (Inactive, please see commodity code 914-57 effective January 1, 2016)            |
| NIGP 9 | Millwright [No Title]                                                                                              |
| NIGP 9 | Painting and Wallpapering                                                                                          |
| NIGP 9 | Plastering                                                                                                    |
| NIGP 9 | 1465 Plastics                                                                                                    |
| NIGP 9 | Plumbing                                                                                                    |
| NIGP 9 | 1473 Roofing and Siding                                                                                            |
| NIGP 9 | 479 Structural and Reinforcement Metal Work (Inactive, please see commodity code 914-57 effective January 1, 2016) |
| NIGP 9 |                                                                                                    |
| NIGP 9 | 1483 Tile and Marble Work, All Types                                                                               |
| NIGP 9 | 1484 Trade Services, Construction, (Not Otherwise Classified)                                                      |
| NIGP 9 | 1485 Welding                                                                                                    |
| NIGP 9 | 1488 Wood, Includes Architectural Woodwork                                                                         |
| NIGP 9 | 410 Building Documentation Services                                                                                |

#### SUPPORTING DOCUMENTATION

Downloadable documents provided by DES are available under **Supporting Documentation**. This section can include pertinent information for the corresponding bid, such as the advertisement, plans and specs, bidding terms and conditions, and so on. To download any documents, simply click on **Download** in the far-right column or click **Download All Files** to download all available documents at once.

| Supporting Documentation:          |                                               | Download All Files          | Search    |
|------------------------------------|-----------------------------------------------|-----------------------------|-----------|
| File                               | <ul> <li>Type</li> <li>Description</li> </ul> | Date Created                | ♦ Actions |
| 2022513GBidTermsAckvs.pdf          | Documentation                                 | Sep 26th 2023, 10:31 AM PDT | Download  |
| 2022513GReBid2AdREVvs.pdf          | Documentation                                 | Sep 26th 2023, 10:31 AM PDT | Download  |
| Specs.pdf                          | Documentation                                 | Sep 26th 2023, 10:31 AM PDT | Download  |
| Wage Theft Prevention Form (1).pdf | Documentation                                 | Sep 26th 2023, 10:31 AM PDT | Download  |
|                                    |                                               |                             |           |

### **REQUESTED INFORMATION**

The **Requested Information** section outlines the documents the Contractor will need to upload as part of their bid package, the corresponding file type, and number of files they are permitted to submit. They can download the **Questionnaire** under this section, which is where they will respond to the compliance questions and enter their firm information that was formerly collected via the Bid

Form.

| <b>Re</b><br>Lis | quested Information:<br>ted below are the documents and information needed | to complete y             | our submis | sion:      |                                                 |                                                                                                    |                                                                        |          |
|------------------|----------------------------------------------------------------------------|---------------------------|------------|------------|-------------------------------------------------|----------------------------------------------------------------------------------------------------|------------------------------------------------------------------------|----------|
| Do               | ocuments                                                                   |                           |            |            |                                                 |                                                                                                    |                                                                        |          |
|                  | Name                                                                       | Туре                      |            |            | # Files                                         | Requirement                                                                                          | Instructions                                                           | Actions  |
|                  | Wage Theft Prevention Form                                                 | File Type: PDF            | (.pdf)     |            | 1                                               | REQUIRED                                                                                             |                                                                        |          |
|                  | Bid Guarantee                                                              | File Type: PDF            | (.pdf)     |            | 1                                               | REQUIRED                                                                                             |                                                                        |          |
| Pr               | icing                                                                      |                           |            |            |                                                 |                                                                                                    |                                                                        |          |
|                  | Name                                                                       | Туре                      | # Files    | Requiremer | nt Instructior                                  | IS                                                                                                   |                                                                        | Actions  |
|                  | Bid Form (BT-26GT)                                                         | BidTable:<br>Datatable    | N/A        | REQUIRED   | You will nee<br>filled any tir<br>significant a | ed to complete the BidTable online<br>me during your submission. Pleas<br>amount of time to prepare. | e in the browser. The BidTable can<br>e note that BidTables may take a | be       |
| Co               | ompliance                                                                  |                           |            |            |                                                 |                                                                                                    |                                                                        |          |
|                  | Name                                                                       | Туре                      |            | # Files    | Requirement                                     | Instructions                                                                                         |                                                                        | Actions  |
|                  | Receipt of the following number of addenda is acknowledged:                | Data Type: Nu             | mber       | N/A        | REQUIRED                                        |                                                                                                    |                                                                        |          |
|                  | Bidder Questionnaire (Q-17HW)                                              | Questionnaire:<br>(.xlsx) | Excel      | 1          | REQUIRED                                        | You will need to fill out the provid<br>Questionnaire.                                               | led Response Template for this                                         | Download |

#### INTERESTED SUBCONTRACTORS

The **Interested Subcontractors** section displays any subcontractors that have indicated in Bonfire that they are interested in providing bids for this project.

| Interested Subcontractors  |               |                          |                           | Search         |
|----------------------------|---------------|--------------------------|---------------------------|----------------|
| Vendors                    | 🔶 Contact     | 🔷 Email                  | Phone Subcontract Service | rvices         |
| Nancy's General Contractor | Nancy Simpson | Nancysimpson92@gmail.com | Windows, gutters          | s, and roofing |
|                            |               |                          |                           |                |

#### INTERESTED SUBCONTRACTORS...CONTINUED

The subcontractors would view the opportunity from the DES Procurement Portal page, login/register, scroll down to the end of the opportunity screen, click on the Interest in Subcontracting tab, and then enter the offered services.

|                                                                                                  | ting                                                          |                                                                   |                                                                 |
|--------------------------------------------------------------------------------------------------|---------------------------------------------------------------|-------------------------------------------------------------------|-----------------------------------------------------------------|
| Prepare Interest in Subcontra                                                                    | cting                                                         |                                                                   |                                                                 |
| You can mark yourself as an interested Subco<br>will not be able to edit your contact informatio | ontractor and will be added to a publicly a n once submitted. | vailable contact list. This list will include your contact inform | ation so that other vendors can connect with you as needed. You |
| The following fields are pulled from your vend                                                   | or profile and will be displayed for the pul                  | plic to see. To edit these fields, go to your vendor profile.     |                                                                 |
| Contact First Name                                                                               | Contact Last Name                                             | Email                                                             | Phone Number                                                    |
| Nancy                                                                                            | Simpson                                                       | Nancysimpson92@gmail.com                                          |                                                                 |
|                                                                                                  |                                                               |                                                                   |                                                                 |
| Subcontract Service(s) Offered *                                                                 |                                                               |                                                                   |                                                                 |
|                                                                                                  |                                                               |                                                                   |                                                                 |

### PUBLIC NOTICES

The **Messages** sections includes communication tools that allow DES and Vendors to communicate directly in Bonfire. The **Public Notices** tab acts as a bulletin board where DES can issue changes or new information about the project such as an addenda. Vendors do not need to be registered or logged into Bonfire to review public notices.

The FPS PM will be tasked with creating public notices for addendums. The Consultant will continue to create the addenda and then the FPS PM will post them in Bonfire.

If a Contractor has registered and logged into Bonfire and submitted bids, partially submitted bids or downloaded documents, they will receive a system generated email from Bonfire alerting them to a public notice with a link to access the project and view the public notice.

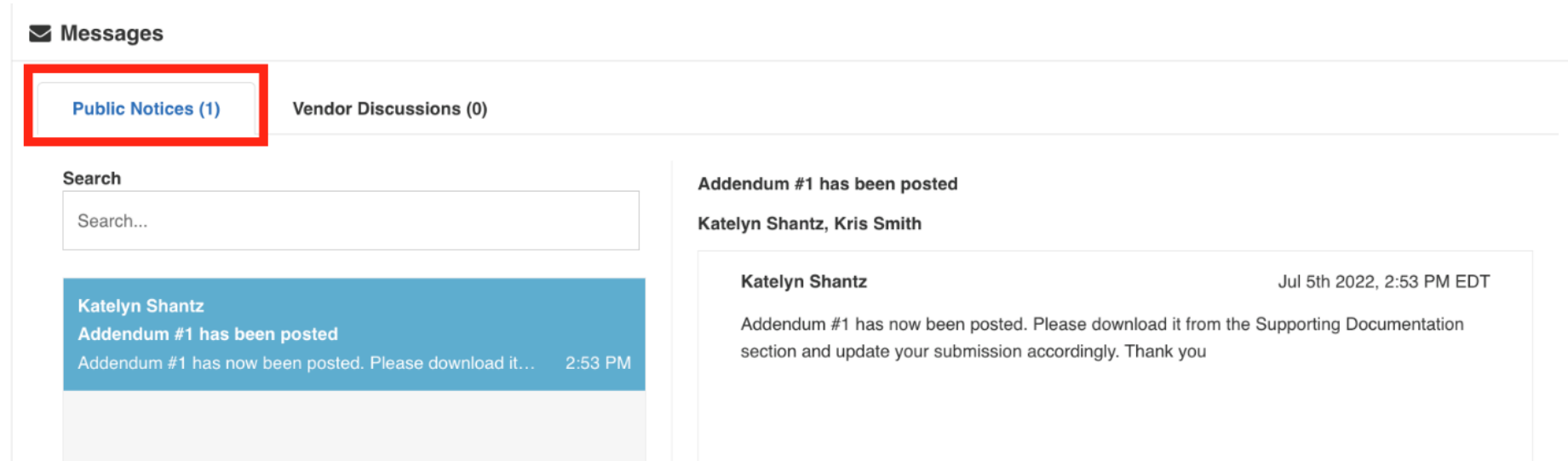

#### **VENDOR DISCUSSIONS**

Vendor Discussions is where vendors can directly message the Project Owner (FPS PM) up until the Questions Due Date. They can begin a new conversation by clicking the Start a new Vendor Discussions button.

Important: Carefully read over your message before sending it as there is no way to delete the message once it's sent. You will need to send a secondary message to correct an error in what you originally sent.

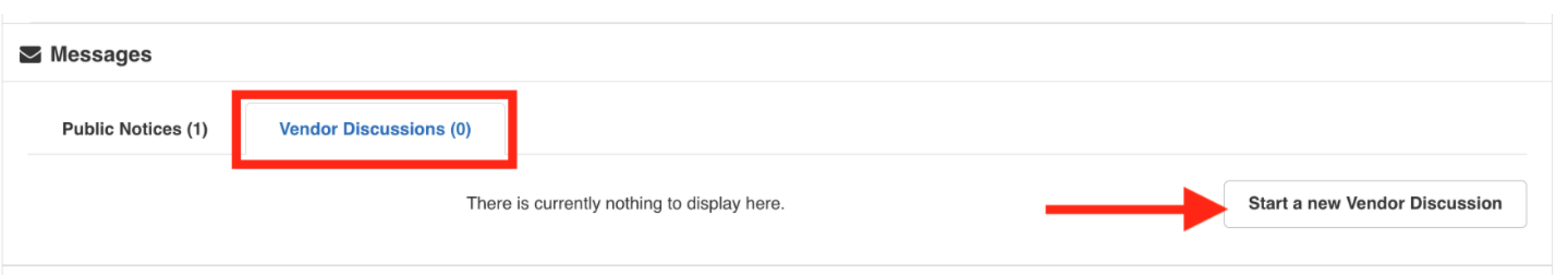

### PREPARE YOUR SUBMISSION

Once you have reviewed the opportunity and want to bid on it, if you are not already registered and logged in, click Log In/Register to complete those steps. Otherwise click Prepare Your Submission.

There is a short Bonfire video that will walk you through the submission process. There is also a Vendor Submission Guide that was including in the Supporting Documentation section that is available to download.

| Submissions and Subcontrac                                          | sting                                                              |
|---------------------------------------------------------------------|--------------------------------------------------------------------|
| Prepare Interest in Subcontra                                       | acting                                                             |
|                                                                     |                                                                    |
| Prepare Your Submissio                                              | n                                                                  |
| Prepare Your Submissio                                              | New to Bonfire? Here's<br>a quick overview of the                  |
| Prepare Your Submissio<br>Prepare as:<br>Nancy's General Contractor | New to Bonfire? Here's a quick overview of the submission process. |

## **VENDOR REGISTRATION**

#### **NEW VENDOR REGISTRATIONS - PORTAL**

#### To register, click New Vendor Registration from the main procurement portal screen.

| Procurem<br>Washington St         | ent Portal<br>tate Department of Ente | Prprise Services          | Washington State<br>DEPARTMENT OF<br>ENTERPRISE SERVICES |
|-----------------------------------|---------------------------------------|---------------------------|----------------------------------------------------------|
| For Official Us                   | e Only                                |                           |                                                          |
| Log in Ope                        | en Public Opportunities               | Past Public Opportunities |                                                          |
| 💄 Log in with y                   | our Bonfire Account                   |                           |                                                          |
| Email                             |                                       |                           |                                                          |
| Password                          |                                       |                           |                                                          |
| Log in Forgot your                | password?                             |                           |                                                          |
| Rew Vendor                        | r Registration<br>e Bonfire account » |                           |                                                          |
| Need Help? <u>Contact Bonfire</u> | Support here »                        |                           |                                                          |
| Technical Support F               | Portal Security Terms of Service      | Privacy Policy            | Powered by                                               |

### NEW VENDOR REGISTRATION - OPPORTUNITY

You can also click login from the opportunity screen. Both will take you to the same place.

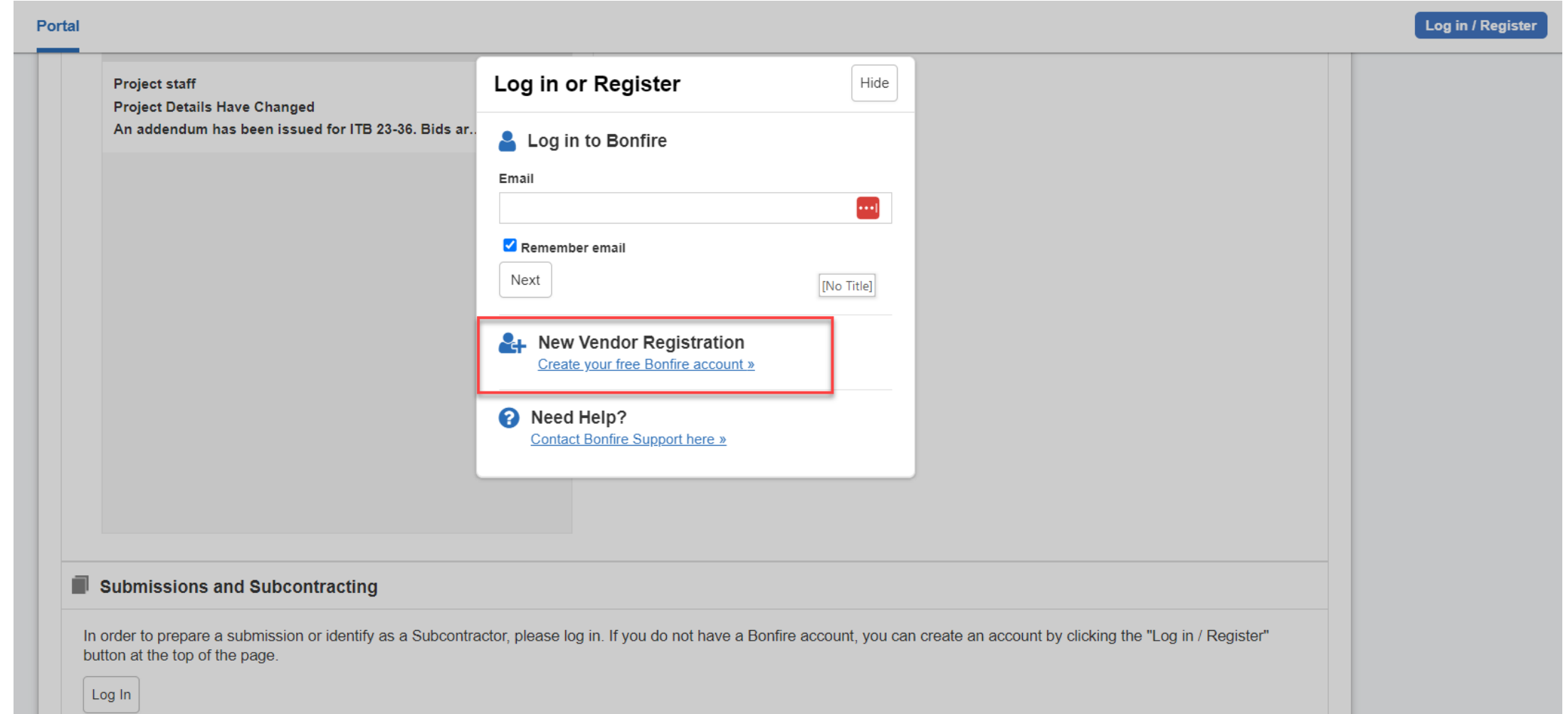

#### **CREATE ACCOUNT**

# Enter your organization name, first and last name, and email address, then click create account.

| og in       | Open Bublic Opportunities | Post Public Opportunities |               |
|-------------|---------------------------|---------------------------|---------------|
| Log in      | Open Public Opportunities | Fast Fublic Opportunities |               |
| Regis       | ter as a Vendor           |                           |               |
| rganization | Name                      |                           |               |
| ing Name    |                           |                           | Last Mana     |
| -irst name  |                           |                           |               |
| Email       |                           |                           | Email (Again) |
|             |                           |                           |               |
| Create acco | unt »                     |                           |               |
|             |                           |                           |               |
| Log in      | with your Bonfire Account |                           |               |

Technical Support Portal Security Terms of Service Privacy Policy

### SUCCESS MESSAGE

You will receive a Success message indicating you will receive an email with further instructions.

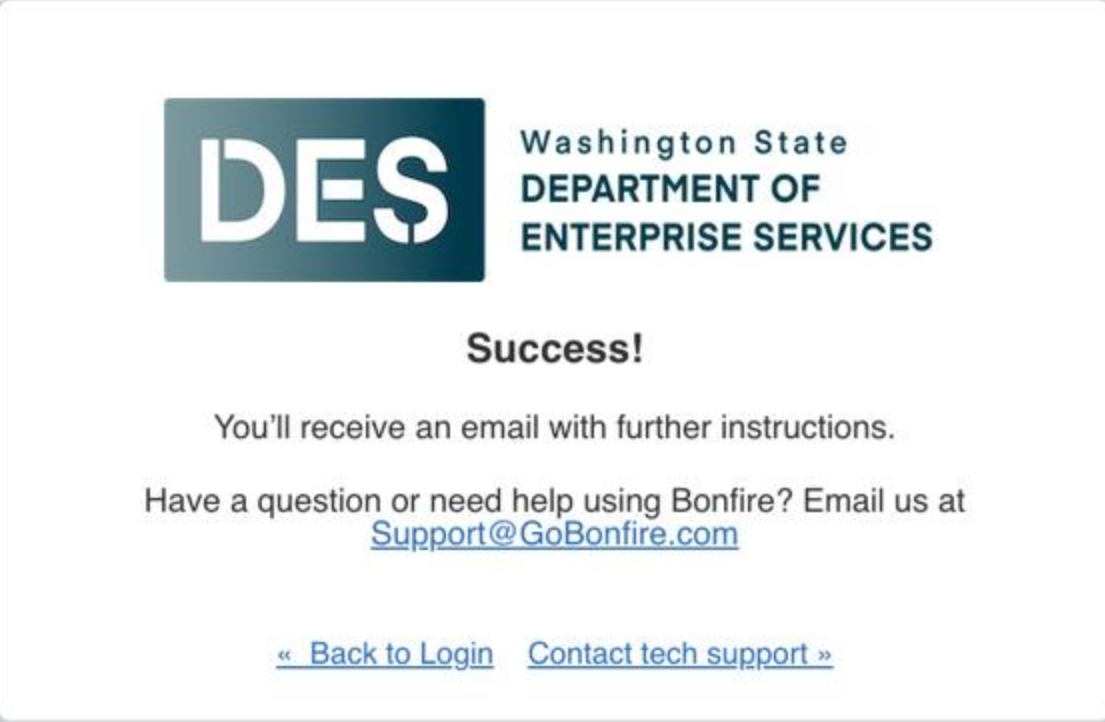

#### **REGISTRATION EMAIL LINK**

Check your email (including your spam folder) for the *Bonfire Action Required – finish your registration email*. Click the Complete Your Registration link.

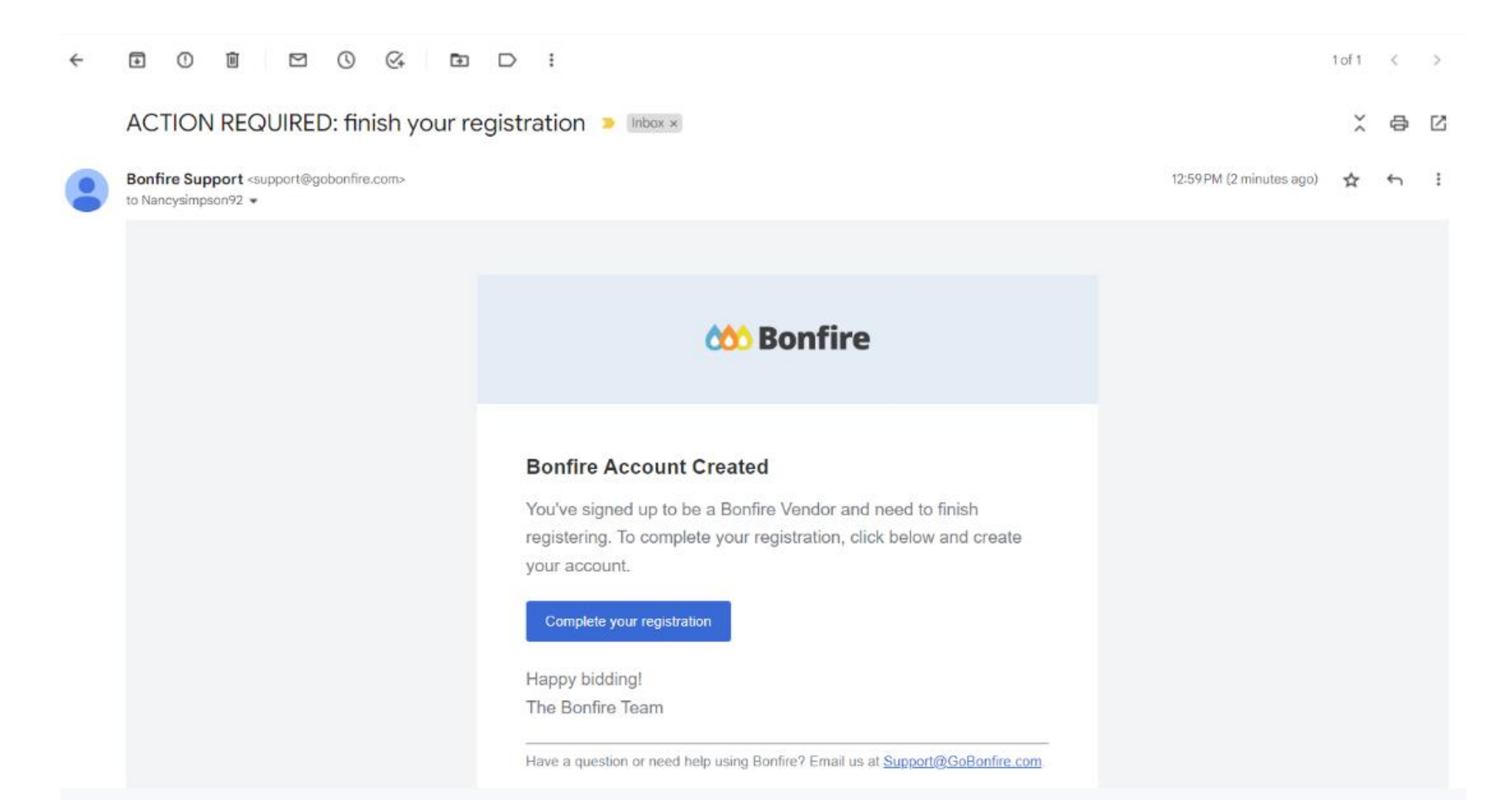

#### CREATE YOUR PASSWORD

#### Create your password then click Create Account.

10

| Create Account<br>Justin Godelie                   |                                                                                                    | DES DEPARTMENT OF<br>ENTERPRISE SERVICES |
|----------------------------------------------------|----------------------------------------------------------------------------------------------------|------------------------------------------|
|                                                    | First Name:   John   Last Name:   Hammond   Email:   @gobonfire.com   Password (Must contain 10-72 characters):   Password (Again): |                                          |
|                                                    | Create Account                                                                                                    |                                          |
| Technical Support Portal Security Terms of Service |                                                                                                    | Powerud by<br>666 Bonfire                |

#### **ACCOUNT CONFIRMATION**

Click the checkbox to accept Bonfire's privacy policy and terms of conditions. Then click Save and Continue to Step 2

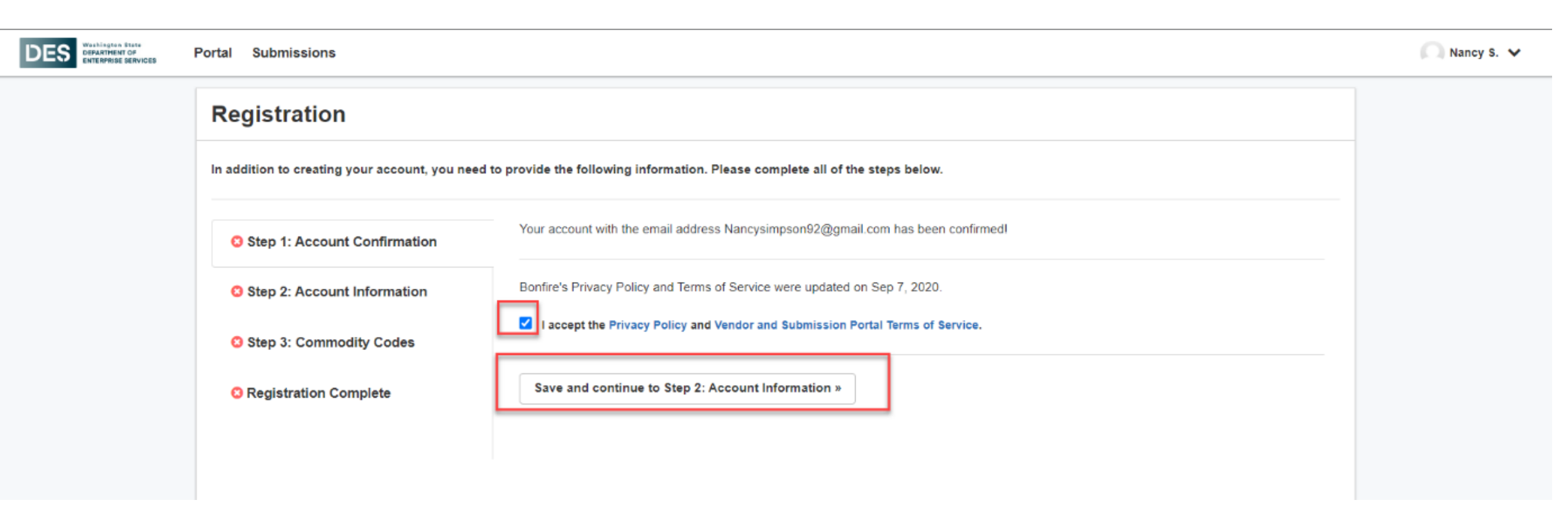

#### ACCOUNT PROFILE

#### Enter your profile information such as address and phone numbers.

| Registration                                  |                                                                                                    |                        |                             |                  |  |  |  |
|-----------------------------------------------|----------------------------------------------------------------------------------------------------|------------------------|-----------------------------|------------------|--|--|--|
| In addition to creating your account, you nee | ed to provide the following i                                                                                                    | information. Please co | omplete all of the steps be | elow.            |  |  |  |
| Step 1: Account Confirmation                  | Step 1: Account Confirmation All information that you need to provide has been filled in. You can make additional changes to this information are denoted with a red asterisk (*). |                        |                             |                  |  |  |  |
| Step 2: Account Information                   | Profile*                                                                                                    |                        |                             |                  |  |  |  |
| Step 3: Commodity Codes                       | Vendor Name*                                                                                                    |                        | Address Line 1              | Address Line 2   |  |  |  |
|                                               | Nancy's General Co                                                                                                    | ontractor              |                             |                  |  |  |  |
| C Registration Complete                       | Contact First Name                                                                                                    | Contact Last Name      | Address Line 3              | Address Line 4   |  |  |  |
|                                               | Nancy                                                                                                    | Simpson                |                             |                  |  |  |  |
|                                               | Contact Email                                                                                                    |                        | City                        | State / Province |  |  |  |
|                                               | Nancysimpson92@                                                                                                    | gmail.com              |                             | Please select *  |  |  |  |
|                                               | Phone Number                                                                                                    |                        | Postal / Zip Code           | Country          |  |  |  |
|                                               |                                                                                                    |                        |                             |                  |  |  |  |
|                                               |                                                                                                    |                        |                             | Specific Country |  |  |  |

Click on the + button beside each Vendor Type to add

### **OMWBE CERTIFICATION**

# Indicate if you are OMWBE certified and if yes, enter your certification number.

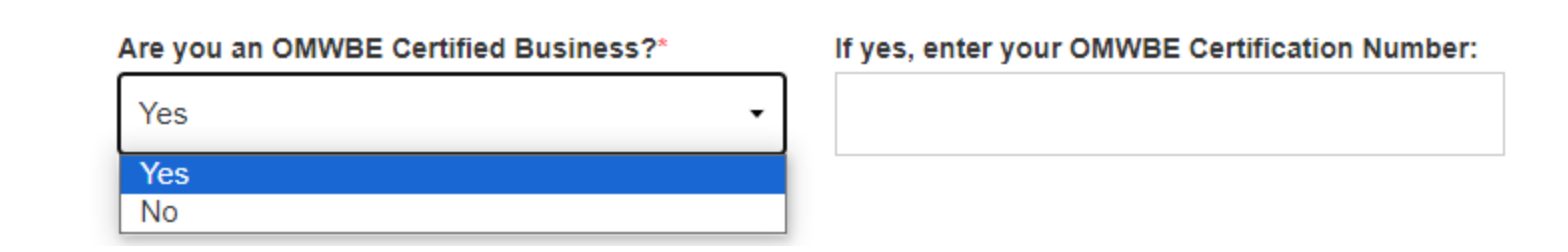

#### **VENDOR TYPE**

Indicate your vendor type by clicking the plus sign and then click Next. You can select one or both vendor types.

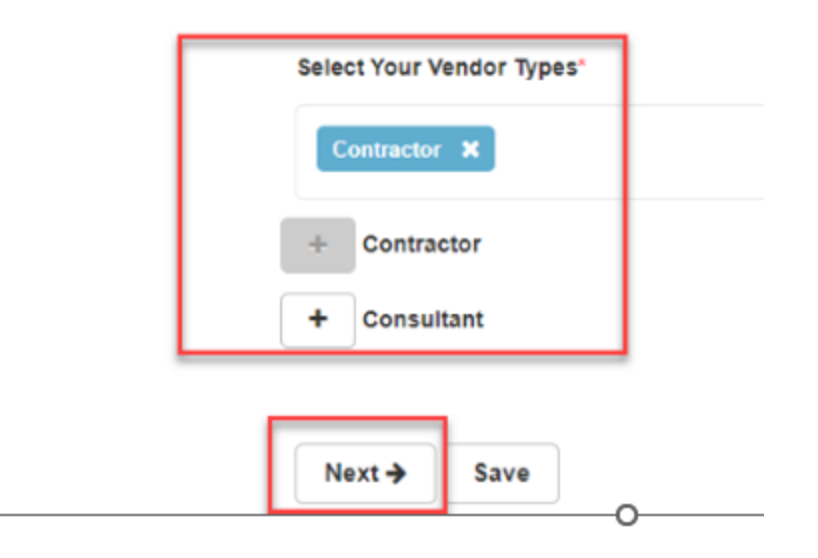

#### VENDOR COMMODITY CODES

Commodity Codes are used for classification purposes. The type of code set being used is determined by the agency, for DES that would be the NIGP code set (same code set being used in WEBS).

Click the **Add** + icon next to the code you'd like to add. Codes added to your profile will appear in blue boxes at the top of the page; you can hover your cursor over each to see what the code is for.

| Step 1: Account Confirmation | can always go back a    | IP match you to future bid opportunities in you | r Service Region, with Washington State Department<br>******************************** For Official Use Only and oth<br>•st one Commodity Code. | er organizations. You |
|------------------------------|-------------------------|-------------------------------------------------|----------------------------------------------------------------------------------------------------|-----------------------|
| Step 2: Account Information  | 91427 🗶 91430           | Selected commodity                              | codes                                                                                                    |                       |
| Step 3: Commodity Codes      | Code Set:               |                                                 | Code: Keyword:                                                                                                    |                       |
| Registration Complete        | NIGP                    | •                                               | 914                                                                                                    | Q Reset               |
|                              | Code                    | Title                                           | Description                                                                                                    | Add                   |
|                              | <b>1</b> 91447 <b>1</b> | Glass and Glazing                               |                                                                                                    | + ^                   |
|                              | <b>1</b> 91450 <b>↓</b> | Heating, Ventilating and Air Conditioning       | (HVAC)                                                                                                    | +                     |
|                              | <b>1</b> 91453 <b>1</b> | Insulation                                      |                                                                                                    | +                     |
|                              | <b>1</b> 91455 <b>↓</b> | Masonry                                         |                                                                                                    | +                     |
|                              | <b>1</b> 91457 <b>1</b> | Metal Work                                      |                                                                                                    | +                     |
|                              | <b>1</b> 91458 <b>1</b> | Metal Work Miscellaneous Metals (Inac           | tive pl                                                                                                    | + *                   |

### SERVICE REGIONS

Specifying Service Regions lets Bonfire know where you deliver services. Bonfire uses this information, in conjunction with Commodity Codes, to match you to Bid Opportunities. Selecting a region will enable you to select the subregions (e.g., Choosing U.S. will enable selection of specific states). Then click **Continue to registration complete.** 

#### Service Regions

Specifying Service Regions lets Bonfire know where you deliver services. Bonfire uses this information, in conjunction with Commodity Codes, to match you to Bid Opportunities. Selecting a region will enable you to select the subregions (e.g. Choosing U.S. will enable selection of specific states).

Select Regions

 \* United States

#### Select Specific Subregions

If you don't select a subregion for a region, the entire region will be

selected (i.e. choosing Canada alone chooses all provinces)

★ Washington

Continue to registration complete

□ Notify me of any opportunities that match my commodity codes

### **REGISTRATION COMPLETE**

Congratulations! You have completed the registration process. **NOTE:** Your login credentials will work across all Bonfire organizational portals.

Click **Continue to Bonfire** to be taken to the DES Procurement Portal.

DES DEPARTME

| In addition to creating your account, you nee | ed to provide the following information. Please complete all of the steps below.                                                                                                    |
|-----------------------------------------------|----------------------------------------------------------------------------------------------------|
| Step 1: Account Confirmation                  | Success!<br>You have completed all of the requirements to register your Vendor account for Nancy's General Contractor at Washington State Department of<br>Enterprise Services ************************************ |
| Step 2: Account Information                   | You can access Bid Opportunities on the <b>Portal</b> or by clicking <b>here</b> .                                                                                                    |
| Step 3: Commodity Codes                       | Continue to Bonfire »                                                                                                    |
| Registration Complete                         |                                                                                                    |

## **OBSERVER ROLE**

#### **OBSERVER SYSTEM GENERATED EMAIL**

You will receive a system generated email when you are assigned as an Observer. Click the link to View the Project.

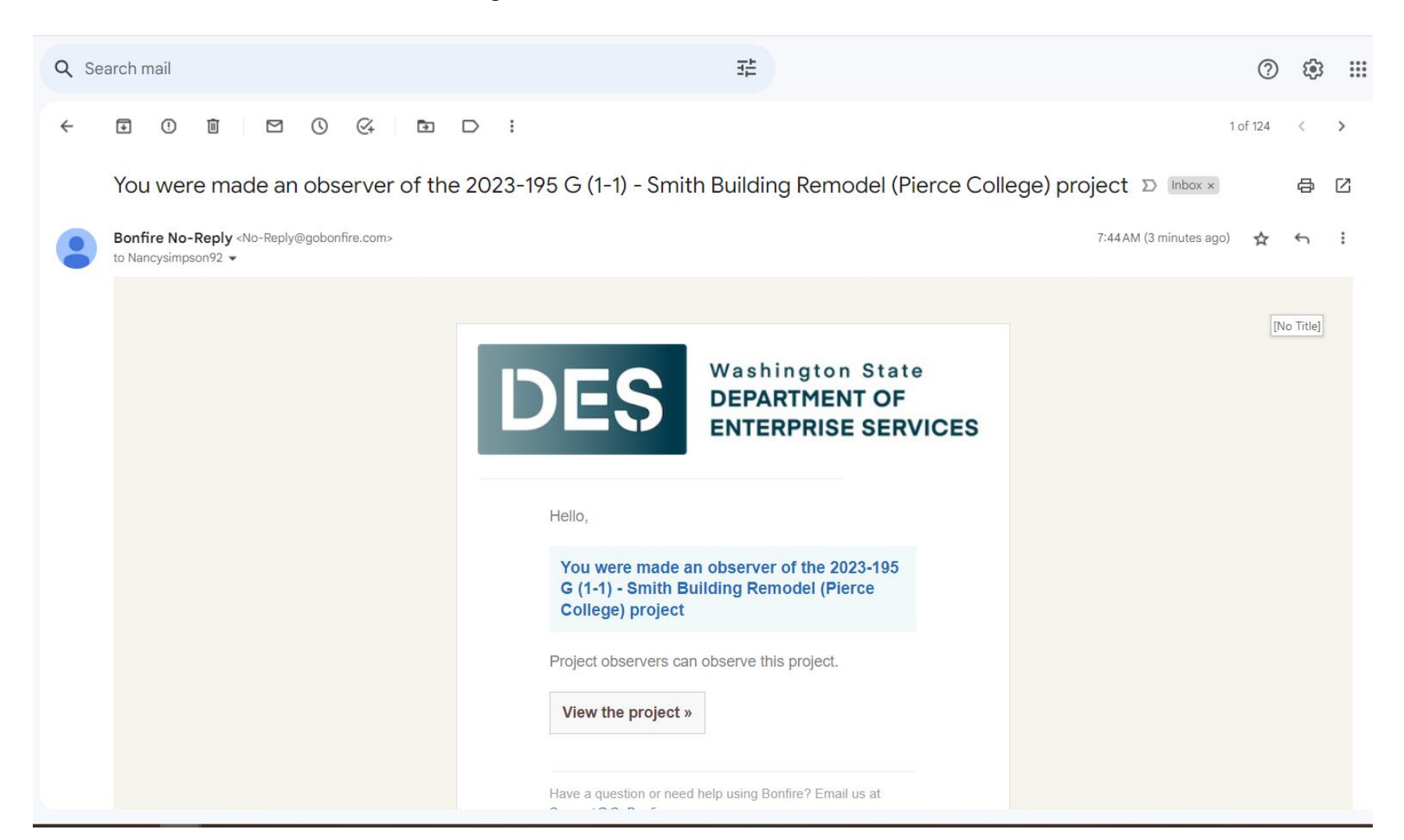

### LOG INTO BONFIRE

Log into Bonfire or click New Vendor Registration if you have not registered yet.

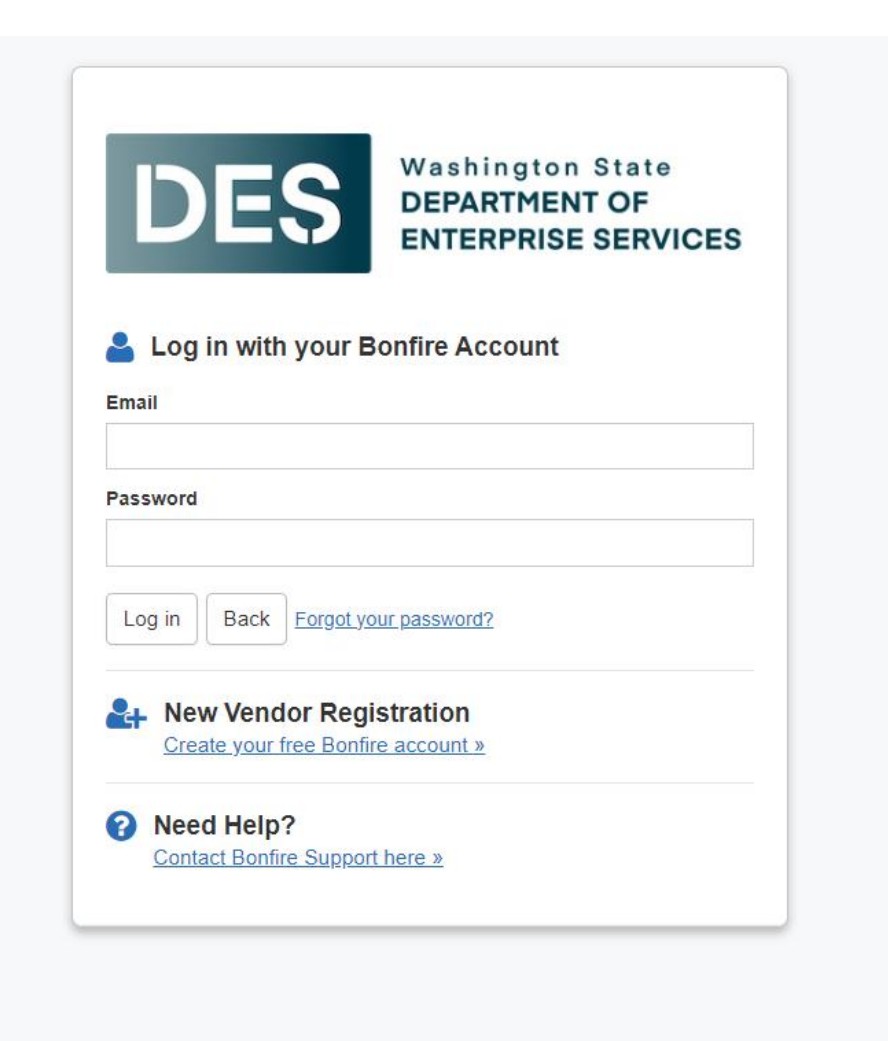

### PROJECT DETAILS SCREEN – FROM EMAIL LINK

If you access the system via the email link, the system will default you to the Details screen for that project.

| 회 DES Intranet 📓 My Portal  🛄 Na                                     | ncy's To Do List   💙 DevOps 👩 Zendesk 📀 Home             | Microsoft 3 🦆 Learning Center 下 LinkedIn Learnin       | g 🇼 LobbyGov - To-do L 🔐 Legislativ    | re Session   🦻 FPS Online Bidding | » 📙 All Bookmarks              |
|----------------------------------------------------------------------|----------------------------------------------------------|--------------------------------------------------------|----------------------------------------|-----------------------------------|--------------------------------|
| DES WARNIngton State<br>DEPARTMENT OF<br>ENTERPRISE SERVICES Project | s Portal Submissions                                     |                                                        |                                        |                                   | Nancy S.<br>Washington State D |
| C Back to Projects                                                   | Smith Building Remodel (                                 | Pierce College)                                        |                                        |                                   |                                |
| i Details                                                            | OPEN 2023-195 G (1-1) RFB Alissa North F                 | Public Works Construction                              | ?                                      | ??                                | ?                              |
| Files (8)                                                            |                                                          |                                                        | Current Spend                          | New Spend Target Savin            | gs Actual Savings              |
| Messages 1                                                           |                                                          |                                                        |                                        | Submis                            | ssions 🗆 Evaluation Groups     |
| Approvals                                                            |                                                          |                                                        |                                        |                                   |                                |
| Evaluation Groups                                                    |                                                          |                                                        |                                        |                                   |                                |
| People                                                               |                                                          |                                                        |                                        |                                   |                                |
| Requested Information                                                |                                                          |                                                        |                                        |                                   |                                |
| Criteria (0 pts)                                                     | i Details                                                |                                                        |                                        |                                   | Strategic Sourcing             |
| Vendor Invites                                                       | Project Name<br>Smith Building Remodel (Pierce           | College)                                               |                                        |                                   |                                |
| Submissions (0)                                                      | Owner<br>Alissa North alissa.north@des.wa.gov            |                                                        |                                        |                                   |                                |
| 🛃 Reports                                                            | Project Description<br>Smith Building - (Pierce College) |                                                        |                                        |                                   |                                |
| 21                                                                   | Consensus Scoring ×<br>Subcontractor Listing ×           | Submission Type: Browser Submission<br>Intent to Bid 🗙 | Pricing Sheet 🗙<br>Alternate Options 🗙 | Rank Analysis 🗙                   |                                |
|                                                                      | Current Spend                                            | Target Savings                                         | Budaet                                 | New Spend                         |                                |

#### **PROJECTS TAB**

If you log directly into Bonfire, the system will default you to the Projects tab which is where you will see all projects you are assigned to as an Observer.

| DES Washington State<br>DEPARTMENT OF<br>ENTERPRISE SERVICES | Projects | Portal Submi     | issions          |      |                             |                                                    |                     |        | Nancy S.<br>Washington State D | ~     |
|--------------------------------------------------------------|----------|------------------|------------------|------|-----------------------------|----------------------------------------------------|---------------------|--------|--------------------------------|-------|
| [No Title]<br>Active Projects (1)                            |          | Active           | Projects (1)     |      |                             |                                                    |                     |        |                                |       |
|                                                              |          | Observing        |                  |      |                             |                                                    |                     |        |                                |       |
|                                                              |          | Status           | Ref. #           |      | Project                     |                                                    | Show/Hide           | Search |                                | \$    |
|                                                              |          | OPEN             | 2023-195 G (1-1) |      | Smith Building Remodel      | <u>(Pierce College)</u>                            |                     |        |                                |       |
|                                                              |          | Showing 1 to 1 o | of 1 entries     | NEED | DHELP? Learn more about Obs | erving a Project in Bonfire at the $\underline{B}$ | Bonfire Help Center |        |                                |       |
|                                                              |          |                  |                  |      |                             |                                                    |                     |        | Powered by 🏠 Bor               | ifire |

#### PORTAL TAB

#### The Portal tab will take you to the DES Public Procurement Portal.

| DES Washington State<br>DEPARTMENT OF<br>ENTERPRISE SERVICES | Projects Portal Submissions                                                                       |                           | Nancy S.<br>Washington State |  |
|--------------------------------------------------------------|---------------------------------------------------------------------------------------------------|---------------------------|------------------------------|--|
|                                                              | Procurement Portal<br>Washington State Department of Enterprise Services<br>For Official Use Only |                           |                              |  |
|                                                              | Open Public Opportunities Past Public Opportunities My Opportunities                              |                           |                              |  |
|                                                              |                                                                                                   |                           |                              |  |
|                                                              | Technical Support Portal Security Terms of Service Privacy Policy Sitemap                         | Powered by <b>Bonfire</b> |                              |  |

#### SUBMISSION TAB

The Submissions tab will appear if you as a Vendor have submitted bids or proposals. Submitting proposals via Bonfire will be implemented in a future release.

| DES Washington State<br>DEPARTMENT OF<br>ENTERPRISE SERVICES | Projects Portal Submissions                                               | Nancy S.<br>Washington State D |
|--------------------------------------------------------------|---------------------------------------------------------------------------|--------------------------------|
|                                                              | Your Submissions<br>Washington State Department of Enterprise Services    |                                |
|                                                              | Work-in-Progress Completed Missed                                         |                                |
|                                                              |                                                                           |                                |
|                                                              | Technical Support Portal Security Terms of Service Privacy Policy Sitemap |                                |

### PROJECT STATUSES

If you click the Projects tab, you will see the list of projects you are assigned to as an Observer. The Status column displays the following:

Pending – Pending Project is defined but is not open yet and won't appear on the public portal.

Open – Open Projects are published and move into the Open status when their open date/time arrives.

**Evaluating** – Evaluating Projects move into the Evaluating stage when their close date/time arrives.

**Completed** – Completed Projects move into the Completed stage when evaluations are complete, and the Contract Specialists marks the project as Complete.

| DES Washington State<br>DEPARTMENT OF<br>ENTERPRISE SERVICES | Projects | s Portal Subm  | nissions         |      |                                    |                                            |             | Nancy S.<br>Washington State D |
|--------------------------------------------------------------|----------|----------------|------------------|------|------------------------------------|--------------------------------------------|-------------|--------------------------------|
|                                                              |          |                |                  |      |                                    |                                            |             |                                |
| Active Projects (1)                                          |          | Active         | Projects (1)     |      |                                    |                                            |             |                                |
|                                                              |          | Observing      |                  |      |                                    |                                            |             |                                |
|                                                              |          |                |                  |      |                                    |                                            | Show/Hide   |                                |
|                                                              |          | Status         | A Ref. #         |      | Project                            |                                            |             | \$                             |
|                                                              |          | OPEN           | 2023-195 G (1-1) |      | Smith Building Remodel (Pierce C   | <u>College)</u>                            |             |                                |
|                                                              |          | Showing 1 to 1 | of 1 entries     | NEED | HELP? Learn more about Observing a | Project in Bonfire at the Bonfire Help Cer | <u>iter</u> |                                |
|                                                              |          |                |                  |      |                                    |                                            |             | Powered by 🎌 Bonfire           |

#### **PROJECTS HYPERLINK**

#### To open a project, click the project hyperlink

| DES Washington State<br>DEPARTMENT OF<br>ENTERPRISE SERVICES | Projects | s Portal Submissions        |                                                                                                    | Nancy S.<br>Washington State D V |
|--------------------------------------------------------------|----------|-----------------------------|----------------------------------------------------------------------------------------------------|----------------------------------|
|                                                              |          |                             |                                                                                                    |                                  |
| Active Projects (1)                                          |          | Active Projects (1)         |                                                                                                    |                                  |
|                                                              |          | Observing                   |                                                                                                    |                                  |
|                                                              |          |                             | Show/Hide 🛃 Search                                                                                         |                                  |
|                                                              |          | Status 🔺 Ref. #             | Project                                                                                                    | ÷                                |
|                                                              |          | OPEN 2023-195 G (1-1)       | Smith Building Remodel (Pierce College)                                                                    |                                  |
|                                                              |          | Showing 1 to 1 of 1 entries |                                                                                                    |                                  |
|                                                              |          |                             | <b>NEED HELP?</b> Learn more about <b>Observing a Project in Bonfire</b> at the <u>Bonfire Help Center</u> |                                  |
|                                                              |          |                             |                                                                                                    |                                  |

#### PROJECT DETAILS SCREEN

#### Details Screen displays the project details and events.

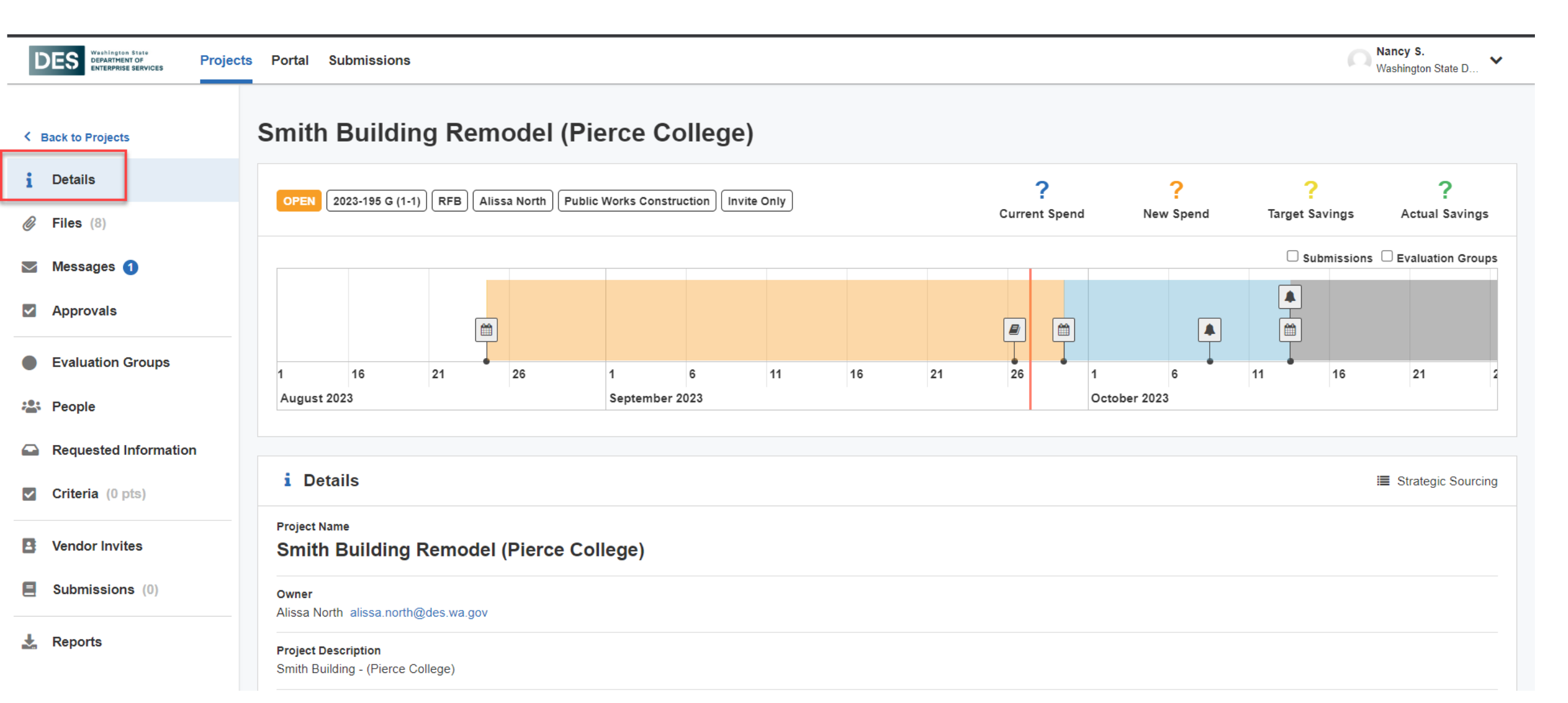

#### FILES SCREEN

Files Screen displays the following:

- Internal Files files that only internal staff (non-bidders) can view.
- Public Files files that anyone, including bidders can view. Will include the bid advertisement, bidding terms and conditions, specs, etc. These documents will also still be available via the Plan Centers.
- > Attached Files from Messages files that were attached to messages (public notices or vendor discussions).

| DES Washington State<br>DEPARTMENT OF<br>ENTERPRISE SERVICES Projects | Portal                                |                                                      |          |      | Nancy Simpson<br>Washington State Depart | ~ |
|-----------------------------------------------------------------------|---------------------------------------|------------------------------------------------------|----------|------|------------------------------------------|---|
| < Back to Projects                                                    | Smith Building Remo                   | odel (Pierce College)                                |          |      |                                          |   |
| 1 Details                                                             | Internal Files (0)                    | 2 Files (4) Ø Attached Files from Messages (         | 0)       |      |                                          |   |
| 🥔 Files (4)                                                           | Internal Files (0)                    |                                                      |          |      |                                          |   |
| Messages 1                                                            | Internal files are visible here. Only | r popula who can soo this page can soo those files   |          |      |                                          |   |
| Approvals                                                             | Q Search                              | people with call see this page call see these lifes. |          |      |                                          |   |
| Evaluation Groups                                                     | File                                  | Description                                          | Added By | Date | Actions                                  |   |
| People                                                                |                                       |                                                      |          |      |                                          |   |
| Requested Information                                                 |                                       |                                                      |          |      |                                          |   |
| Criteria (0 pts)                                                      |                                       |                                                      |          |      |                                          |   |
| Vendor Invites                                                        |                                       |                                                      |          |      |                                          |   |
| Submissions (0)                                                       |                                       |                                                      |          |      |                                          |   |
| 🛃 Reports                                                             |                                       |                                                      |          |      |                                          |   |

### MESSAGES SCREEN

- Internal Discussion messages started by the project manager and only internal users can see (reviewers, advisors, observers, etc.)
- Public Notices messages that are visible to anyone who can view the public opportunity. Addenda's will be sent out by the FPS PM via a public notice after they receive them from the consultant.
- Vendor Discussions messages communicated between the FPS project manager and vendors directly in Bonfire. Vendors are not able to see messages to/from other vendors. As an Observer, you will be able to view all messages to/from the vendor and FPS PM so that you are aware of questions that are asked. You will not be able to respond to those messages.

| DES Washington State<br>DEPARTMENT OF<br>ENTERPRISE SERVICES Project | ts Portal Submissions                                                    | ALISSA N.<br>Washington State D 💙                                                |
|----------------------------------------------------------------------|--------------------------------------------------------------------------|----------------------------------------------------------------------------------|
| < Back to Projects                                                   | Smith Building Remodel (Pierce College)                                  |                                                                                  |
| 1 Details                                                            | ■ Internal Discussions (0) ■ Public Notices (2) ■ Vendor Discussions (1) |                                                                                  |
| Ø Files (4)                                                          | Public Notices (2)                                                       |                                                                                  |
| Messages (3)                                                         | Search                                                                   |                                                                                  |
| Approvals                                                            | Search                                                                   |                                                                                  |
| Evaluation Groups                                                    | Nancy Simpson<br>Addenda 1                                               | Click New Public Notice or click a conversation on the left to see message here. |
| People                                                               | Attached is addenda 1. 9:33 AM                                           |                                                                                  |
| Requested Information                                                | Nancy Simpson<br>Project Details Have Changed                            |                                                                                  |
| Criteria (0 pts)                                                     | Uploaded correct public documents 10:32 AM                               |                                                                                  |
| Vendor Invites                                                       |                                                                          |                                                                                  |
| Submissions (0)                                                      |                                                                          |                                                                                  |
| 🛓 Reports                                                            |                                                                          |                                                                                  |

#### EVALUATION GROUP SCREEN

Evaluation Groups Screen displays the different evaluation groups including:

- > The requested information this is required to be submitted by the bidders for each evaluation group.
- > The criteria that is being used to score the bidder for each group. For Construction bid projects it is pass/fail.
- > The reviewers/advisors who will be doing the evaluations.

| DES Washington State<br>DEPARTMENT OF<br>ENTERPRISE SERVICES Projects | Portal Submissions                                                            |                                                                                        |                 | Washington State D V |
|-----------------------------------------------------------------------|-------------------------------------------------------------------------------|----------------------------------------------------------------------------------------|-----------------|----------------------|
|                                                                       | O Evaluation Groups                                                           |                                                                                        |                 |                      |
| Sack to Projects                                                      | Evaluation Group 1 - Bid Opening                                              |                                                                                        |                 |                      |
| i Details                                                             | Requested Information (4)                                                     | Criteria (5)                                                                           | 📽 Reviewers (1) | 📽 Advisors (0)       |
| Ø Files (4)                                                           | Requested Documents                                                           | A - Bid Opening                                                                        | Alissa North    |                      |
| Messages (3)                                                          | Bid Guarantee - PDF (.pdf)                                                    | A-1 - Bid Form (Pass/Fail)<br>A-2 - Acknowledgement of Addenda                         |                 |                      |
| Approvals                                                             | Requested Data<br>Receipt of the following number of addenda                  | (Pass/Fail)<br>A-3 - Bid Guarantee (Pass/Fail)<br>A-4 - Bidder Information (Pass/Fail) |                 |                      |
| Evaluation Groups                                                     | is acknowledged: - (Number)                                                   | A-5 - Accepted Terms & Conditions<br>(Pass/Fail)                                       |                 |                      |
| Requested Information                                                 | Requested Questionnaires<br>Bidder Questionnaire (Q-17HW)<br>→ 1 - Compliance |                                                                                        |                 |                      |
| Criteria (0 pts)                                                      | → 2 - Bidder Information                                                      |                                                                                        |                 |                      |
| Vendor Invites                                                        | Requested BidTables<br>Bid Form (BT-26GT)                                     |                                                                                        |                 |                      |
| Submissions (0)                                                       |                                                                               |                                                                                        |                 |                      |
| 🛓 Reports                                                             |                                                                               |                                                                                        |                 |                      |

### **PEOPLES SCREEN**

**Peoples Screen** displays the following:

- Reviewers project evaluators. Only able to view basic details of the project and are required to score and read documents that are assigned to their Evaluation Group.
- Advisors –Only able to view the project, cannot score and can only see bidder submissions that are assigned to their evaluation group.
- Observers They can view all components of a project draft or a published project. They cannot edit or make changes to project.

| DES Washington State<br>DEPARTMENT OF<br>ENTERPRISE SERVICES Project | ts Portal Submissions |                          |        |                       |                  | ISSA N.<br>shington Stat | ite D 💙 |
|----------------------------------------------------------------------|-----------------------|--------------------------|--------|-----------------------|------------------|--------------------------|---------|
| C Back to Projects                                                   | Smith Buildin         | g Remodel (Pierce Colle  | ge)    |                       |                  |                          |         |
| 1 Details                                                            | Reviewers (2)         | Advisors (0)             |        |                       |                  |                          |         |
| Files (4)                                                            | Reviewers             |                          |        |                       | Role Over        | view                     |         |
| Messages 3                                                           |                       |                          |        |                       | Show/Hide Search |                          |         |
| Approvals                                                            |                       |                          |        |                       |                  |                          |         |
| Evaluation Groups                                                    | Name                  | Email                    | Progre | ss 🔶 Last Activity    |                  | 01 03                    | 2 03    |
|                                                                      | Alissa North          | alissa.north@des.wa.gov  | -      | 9 mins ago: Logged in |                  | 1 1                      | · ·     |
| 🚢 People                                                             | Nancy Simpson         | nancy.simpson@des.wa.gov | -      | 3 hrs ago: Logged in  |                  |                          | 1       |
| Requested Information                                                |                       |                          |        |                       |                  |                          |         |
| Criteria (0 pts)                                                     |                       |                          |        |                       | Ρ                | wered by 삼               | Bonfire |
| Vendor Invites                                                       |                       |                          |        |                       |                  |                          |         |
| Submissions (0)                                                      |                       |                          |        |                       |                  |                          |         |
| 🛃 Reports                                                            |                       |                          |        |                       |                  |                          |         |

#### **REQUESTED INFORMATION SCREEN**

#### Requested Information Screen displays the following:

- Requested Information displays the information bidders are required to include in their submissions.
- > Bid Tables displays the bid table that bidders are responsible for completing.
- > Questionnaire displays the questions the bidders is responsible for answering in their submissions.

| DES Washington State<br>DEPARTMENT OF<br>ENTERPRISE SERVICES Project | ts Portal Submi | ssions                                     |                           |                             |             |                |        |         | LISSA N<br>ashingtor | 1 State D | ~                                                                                                    |
|----------------------------------------------------------------------|-----------------|--------------------------------------------|---------------------------|-----------------------------|-------------|----------------|--------|---------|----------------------|-----------|----------------------------------------------------------------------------------------------------|
| Sack to Projects                                                     | Smith Bu        | ilding Remodel (Piero                      | e College)                |                             |             |                |        |         |                      |           |                                                                                                    |
| 1 Details                                                            | Requested In    | nformation (5)                             | <b>Questionnaires</b> (1) |                             |             |                |        |         |                      |           |                                                                                                    |
| Files (4)                                                            | Request         | ted Information                            |                           |                             |             |                |        |         |                      |           |                                                                                                    |
| Messages 3                                                           |                 |                                            |                           |                             |             |                |        | Searc   | h                    |           |                                                                                                    |
| Approvals                                                            |                 |                                            |                           |                             |             |                |        | Searc   |                      |           |                                                                                                    |
| Evaluation Groups                                                    | Group           | Title                                      |                           | Туре                        | Requirement | Multiple Files | Sealed | Actions | 01                   | 02        | 03                                                                                                    |
|                                                                      | Documents       | Wage Theft Prevention Form                 |                           | PDF (.pdf)                  | REQUIRED    | No             | Yes    | -       |                      | 1         |                                                                                                    |
| Leople                                                               | Documents       | Bid Guarantee                              |                           | PDF (.pdf)                  | REQUIRED    | No             | Yes    | -       | 1                    |           |                                                                                                    |
| Requested Information                                                | Pricing         | Bid Form (BT-26GT)                         |                           | BidTable: Datatable         | REQUIRED    | N/A            | Yes    | -       | 1                    |           | <ul> <li>Image: A second second s</li></ul> |
|                                                                      | Compliance      | Receipt of the following number of addenda | is acknowledged:          | Number                      | REQUIRED    | N/A            | Yes    | -       | 1                    |           |                                                                                                    |
| Criteria (0 pts)                                                     | Compliance      | Bidder Questionnaire (Q-17HW)              |                           | Excel (.xlsx) Questionnaire | REQUIRED    | N/A            | Yes    | -       |                      |           |                                                                                                    |
| Vendor Invites                                                       | N/A             | ⊢ 1 - Compliance                           |                           | N/A                         |             | N/A            | N/A    |         | 1                    |           |                                                                                                    |
| _                                                                    | N/A             |                                            |                           | N/A                         |             | N/A            | N/A    |         | 1                    | 1         | 1                                                                                                    |
| Submissions (0)                                                      | •               |                                            |                           |                             |             |                |        |         |                      |           | Þ                                                                                                    |

### **REQUESTED INFORMATION – BID TABLE**

#### **Bid Table**

The Contractor will select if there is a bid or no bid and complete the Price column on the form.

| Bid Form (BT-26                                   | iGT)                                                              |                       |                              |             |                           |                   | Confirm Bid Table           |
|---------------------------------------------------|-------------------------------------------------------------------|-----------------------|------------------------------|-------------|---------------------------|-------------------|-----------------------------|
| Description                                       |                                                                   |                       |                              |             |                           |                   |                             |
|                                                   |                                                                   |                       |                              |             |                           | [No               | Title]                      |
| Instructions                                      |                                                                   |                       |                              |             |                           |                   |                             |
| Fill out the form below. /                        | All changes are saved automa<br>Bid' if you are not bidding on th | tically. Click 'Co    | nfirm BidTable' when you are | complete. S | elect 'Bid' for each item | you are bidding o | n and fill out the required |
| mormation. Select No I                            | Sid if you are not bloding on th                                  | lat item.             |                              |             |                           |                   |                             |
|                                                   | ≡ Item                                                            | ≡ # ≡                 | Quantity Required            | ≡           | Price                     | ≡                 |                             |
| Base Bid                                          |                                                                   |                       |                              |             |                           | _                 |                             |
| Bid No Bid                                        | BASE BID (Includi                                                 | ing #1-1              | 1                            |             | \$15,000.00               |                   |                             |
| Bid No Bid                                        | TRENCH EXCAVA                                                     | ATI #1-2              | 1                            |             | \$0.00                    |                   |                             |
| Alternates                                        |                                                                   |                       |                              |             |                           |                   |                             |
|                                                   |                                                                   | 1 _ #2_1              | 1                            |             | \$250.00                  |                   |                             |
| Bid No Bid                                        | Alternate Bid No. 1                                               | + <u>+</u> 2-1        | I                            |             |                           |                   |                             |
| BidNo BidBidNo Bid                                | Alternate Bid No. 1<br>Alternate Bid No. 2                        | 2 <i>F</i> #2-2       | 1                            |             | \$3,000.00                |                   |                             |
| BidNo BidBidNo BidJnit Price                      | Alternate Bid No. 1<br>Alternate Bid No. 2                        | 2 <i>F</i> #2-2       | 1                            |             | \$3,000.00                |                   |                             |
| BidNo BidBidNo BidJnit PriceInterferenceBidNo Bid | Alternate Bid No. 4<br>Alternate Bid No. 2<br>Trim (per cubic yar | 2 / #2-2<br>rd), #3-1 | 1                            |             | \$3,000.00<br>\$1.25      |                   |                             |

### **REQUESTED INFORMATION - QUESTIONNAIRE**

**Questionnaire** is where the Contractor's will respond to the compliance questions and enter their firm information that was formerly collected via the Bid Form.

Contractors will download Questionnaire templates and save it their computer, complete the information, and then upload the complete questions as part of their submission package.

| • :          | $\times \sqrt{f_x}$ -1                                                                                                    |          |         |  |
|--------------|----------------------------------------------------------------------------------------------------|----------|---------|--|
| Juest        | tion Set 1: Compliance                                                                                                    |          |         |  |
| #<br>Biddina | Question                                                                                                    | Response | Comment |  |
| 1.1.1        | I agree to the Bidding Terms and Conditions provided for this project.                                                                                                    |          |         |  |
| Bid Gua      | rantee                                                                                                    |          |         |  |
| 1.2.1        | I provided a bid guarantee for this project.                                                                                                    |          |         |  |
| 1.2.2        | Following the bid opening but prior to Contract award; If you have indicated that you would like to use a cashier's check as your bid security, and you are in the top 3 lowest, responsive bidders, you will be contacted by DES to receive instructions on how to submit the original/valid cashier's check within 48 hours of being notified that you are in the top 3 lowest responsive bidders. |          |         |  |
| Receipt      | of Addenda                                                                                                    |          |         |  |
| 1.3.1        | I acknowledge receipt of the following number of addenda                                                                                                    | -        |         |  |
| Registra     | ation & Applicable Licensure                                                                                                    |          |         |  |
| 1.4.1        | I am a registered contractor in according to chapter 18.27 RCW.                                                                                                    |          |         |  |
| 1.4.2        | As the Prime Contractor I am self-performing plumbing work that requires licensure per chapter 18.106 RCW.                                                                                                    |          |         |  |
| 1.4.3        | If Yes, I am currently licensed to perform plumbing work in accordance with chapter 18.106 RCW.                                                                                                    |          |         |  |
| 1.4.4        | As the Prime Contractor I am self-performing elevator work that requires licensure per chapter 70.87 RCW.                                                                                                    |          |         |  |
|              |                                                                                                    |          |         |  |

#### **CRITERIA SCREEN**

**Criteria Screen** displays the different criteria scoring groups and the type of scoring (in our case, it will always be pass/fail).

Also shows which evaluation group the criteria are included.

| DES Washington State<br>DEPARTMENT OF<br>ENTERPRISE SERVICES Project | cts Portal | Submissions                                            |        |                |             | ALISS<br>Washir | A N.<br>ngton State | ∂ D 💙               |
|----------------------------------------------------------------------|------------|--------------------------------------------------------|--------|----------------|-------------|-----------------|---------------------|---------------------|
| Seck to Projects                                                     | Smith      | n Building Remodel (Pierce Colleg                      | e)     |                |             |                 |                     |                     |
| 1 Details                                                            | 🗹 Cr       | iteria                                                 |        |                |             |                 |                     |                     |
| Files (4)                                                            |            |                                                        |        |                |             | Soarch          |                     |                     |
| Messages 3                                                           |            |                                                        |        |                |             | Search          |                     |                     |
| Approvals                                                            |            | Title                                                  | Points | Туре           | Description | <u>01</u>       | O <u>2</u>          | <b>0</b> <u>3</u> ♦ |
|                                                                      | А          | Bid Opening                                            | 0 pts  | Criteria Group |             |                 |                     |                     |
| Evaluation Groups                                                    | A-1        | Bid Form                                               | N/A    | Pass/Fail      |             | 1               |                     |                     |
| 📇 People                                                             | A-2        | Acknowledgement of Addenda                             | N/A    | Pass/Fail      |             | 1               |                     |                     |
|                                                                      | A-3        | Bid Guarantee                                          | N/A    | Pass/Fail      |             | 1               |                     |                     |
| Requested Information                                                | A-4        | Bidder Information                                     | N/A    | Pass/Fail      |             | 1               |                     |                     |
| ✓ Criteria (0 pts)                                                   | A-5        | Accepted Terms & Conditions                            | N/A    | Pass/Fail      |             | 1               |                     |                     |
|                                                                      | в          | Compliance                                             | 0 pts  | Criteria Group |             |                 |                     |                     |
| Vendor Invites                                                       | B-1        | L&I – No Debarment                                     | N/A    | Pass/Fail      |             |                 | 1                   |                     |
| Submissions (0)                                                      | B-2        | L&I – Active status (date of license must be current), | N/A    | Pass/Fail      |             |                 | 1                   |                     |
|                                                                      | B-3        | L&I - Has Contractor completed L&I Training            | N/A    | Pass/Fail      |             |                 | 1                   |                     |
| 🛓 Reports                                                            | B-4        | Wage Theft Prevention Form                             | N/A    | Pass/Fail      |             |                 | 1                   |                     |
|                                                                      | С          | Bid Form (BT-26GT)                                     |        | BidTable       |             |                 |                     | 1                   |

### **VENDOR INVITE SCREEN**

#### Vendor Invites Screen displays the following:

- > Commodity codes attached to this project.
- Invite Vendors display vendors who have been invited to bid on this project.
  Note: We will not be using this feature at this time, all contractor bids will be posted publicly.

| DES Washington State<br>DEPARTMENT OF<br>ENTERMADE SERVICES Project | ets Portal Submissions                                                                                                    | ALISSA N.<br>Washington State D 🗸 |
|---------------------------------------------------------------------|----------------------------------------------------------------------------------------------------|-----------------------------------|
| < Back to Projects                                                  | Smith Building Remodel (Pierce College)                                                                                                    |                                   |
| 1 Details                                                           | E Invite Vendors                                                                                                    |                                   |
| Files (4)                                                           | i ≡ Commodity Codes                                                                                                    |                                   |
| Messages 3                                                          |                                                                                                    |                                   |
| Approvals                                                           | 914 91427 91428 91429 91430 91431 91438 91439 91444 91447 91450 91453 91455 91457 91458 91460 91461 91464 91465 91468 91473 91479<br>91485 91488 91410 | 91480 91483 91484                 |
| Evaluation Groups                                                   |                                                                                                    |                                   |
| °∰s People                                                          |                                                                                                    |                                   |
| Requested Information                                               |                                                                                                    | Powered by coo Bonfire            |
| Criteria (0 pts)                                                    |                                                                                                    |                                   |
| Vendor Invites                                                      |                                                                                                    |                                   |
| Submissions (0)                                                     |                                                                                                    |                                   |
| ★ Reports                                                           |                                                                                                    |                                   |

### SUBMISSION SCREEN

#### Submissions Screen displays the following:

- Submission displays the bidders who submitted bids along with their uploaded documents/data. Also, where evaluators will score the bids. You can click Documents/Data to review Individual submitted documents or click Bulk actions to download all documents.
- Document Takers displays bidders that downloaded public files but did not submit bids.

| < Back to Projects                                                                                                    | Grays Harbor SD                         | Ph. 1                                                                  |                  |        |                   |                   |               |                        |
|----------------------------------------------------------------------------------------------------|-----------------------------------------|------------------------------------------------------------------------|------------------|--------|-------------------|-------------------|---------------|------------------------|
| 1 Details                                                                                                    | Submissions (2)                         | ument Takers (1)                                                       |                  |        |                   |                   |               |                        |
| Files (3)                                                                                                    | Submissions                             |                                                                        |                  |        |                   |                   |               |                        |
| Messages 4                                                                                                    | Active Submissions                      |                                                                        |                  |        |                   |                   |               | Bulk Actions -         |
| Approvals                                                                                                    |                                         |                                                                        |                  |        |                   |                   | Search        |                        |
| Evaluation Groups                                                                                                    |                                         |                                                                        |                  |        |                   | Are vou an        | lf ves. enter |                        |
| · P. Deenle                                                                                                    | Supplier                                | Received                                                               | Documents/Data   | Pages  | 🖕 Your Progress 💧 | Scoring Certified | your OMWBE    | Actions                |
|                                                                                                    | Supplier                                |                                                                        |                  |        |                   | Business?         | Number:       |                        |
| Requested Information                                                                                                    | Alissa N*                               | Aug 17th 2023, 2:29 PM PDT                                             | Open 💌           | 3      |                   | Business?         | Number:       | Actions -              |
| <ul> <li>Requested Information</li> <li>Criteria (0 pts)</li> </ul>                                                                  | Alissa N*<br>Nancy's General Contractor | Aug 17th 2023, 2:29 PM PDT<br>Sep 7th 2023, 12:53 PM PDT               | Open •<br>Open • | 3      |                   | Business?         | Number:       | Actions ~              |
| <ul> <li>Requested Information</li> <li>Criteria (0 pts)</li> <li>Vendor Invites</li> </ul>                                          | Alissa N*<br>Nancy's General Contractor | Aug 17th 2023, 2:29 PM PDT<br>Sep 7th 2023, 12:53 PM PDT<br>[No Title] | Open •<br>Open • | 3      |                   | Business?         | Number:       | Actions -              |
| <ul> <li>People</li> <li>Requested Information</li> <li>Criteria (0 pts)</li> <li>Vendor Invites</li> <li>Submissions (2)</li> </ul> | Alissa N*<br>Nancy's General Contractor | Aug 17th 2023, 2:29 PM PDT<br>Sep 7th 2023, 12:53 PM PDT<br>[No Title] | Open •<br>Open • | 3<br>2 |                   | Business?         | Number:       | Actions -<br>Actions - |

#### SCORING SCREEN

**Scoring Screen** displays a high-level overview of the vendors and their current scores. Click on the vendor's name to see more information.

| DES Weshington State<br>DEPARTMENT OF<br>ENTERPRISE SERVICES Project | ts Portal Submissions                       |                                    |                             |     |                |                         | ALI<br>Was    | SSA N. Vington State D |
|----------------------------------------------------------------------|---------------------------------------------|------------------------------------|-----------------------------|-----|----------------|-------------------------|---------------|------------------------|
| < Back to Projects<br>Details                                        | Grays Harbor SD Pr                          | <b>1. 1</b><br>Dile Summary 🗠 Revi | ewer Scores                 |     |                |                         |               |                        |
| <i>iles</i> (3)                                                      | Scoring Summary                             |                                    |                             |     |                |                         |               |                        |
| Messages 4                                                           | Active Submissions                          |                                    |                             |     |                |                         |               |                        |
| Approvals                                                            | View Proposal Analysis                      |                                    |                             |     |                | Show                    | //Hide Search |                        |
| Evaluation Groups                                                    |                                             | Total                              | A - Bid Oper                | ind | A-1 - Bid Form | A-2 - Acknowledgement o | Df            | e 0.4.                 |
| 😩 People                                                             | Supplier                                    |                                    | <ul> <li>/ 0 pts</li> </ul> | ¢   | Pass/Fail      | Pass/Fail               | Pass/Fail     | \$                     |
| Requested Information                                                | Alissa N                                    | <b>0</b> pts                       | 0 pts                       |     | PASS           | -                       | -             |                        |
| Criteria (0 pts)                                                     | Nancy's General Contractor                  | -                                  | -                           |     | -              | -                       | -             |                        |
| Vendor Invites                                                       | Click a proposal to view its individual sco | ores                               |                             |     |                |                         |               |                        |
| Submissions (2)                                                      |                                             |                                    |                             |     |                |                         |               |                        |
| 🔥 Scoring                                                            |                                             |                                    |                             |     |                |                         | Pov           | vered by 📩 Bonfire     |

📩 Reports

## **THANK YOU**

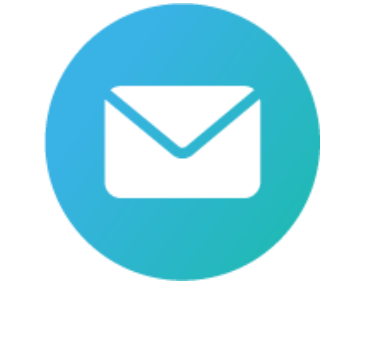

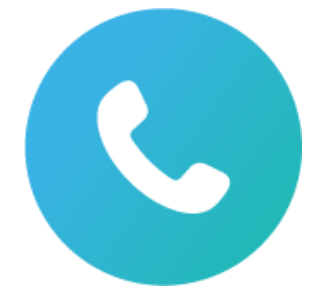

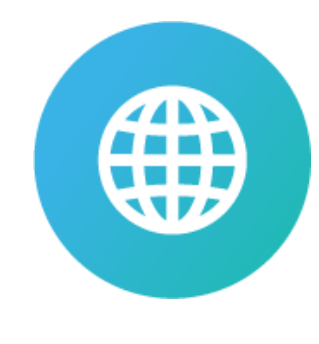

easmail@des.wa.gov.

(360) 407-2223

Des.wa.gov